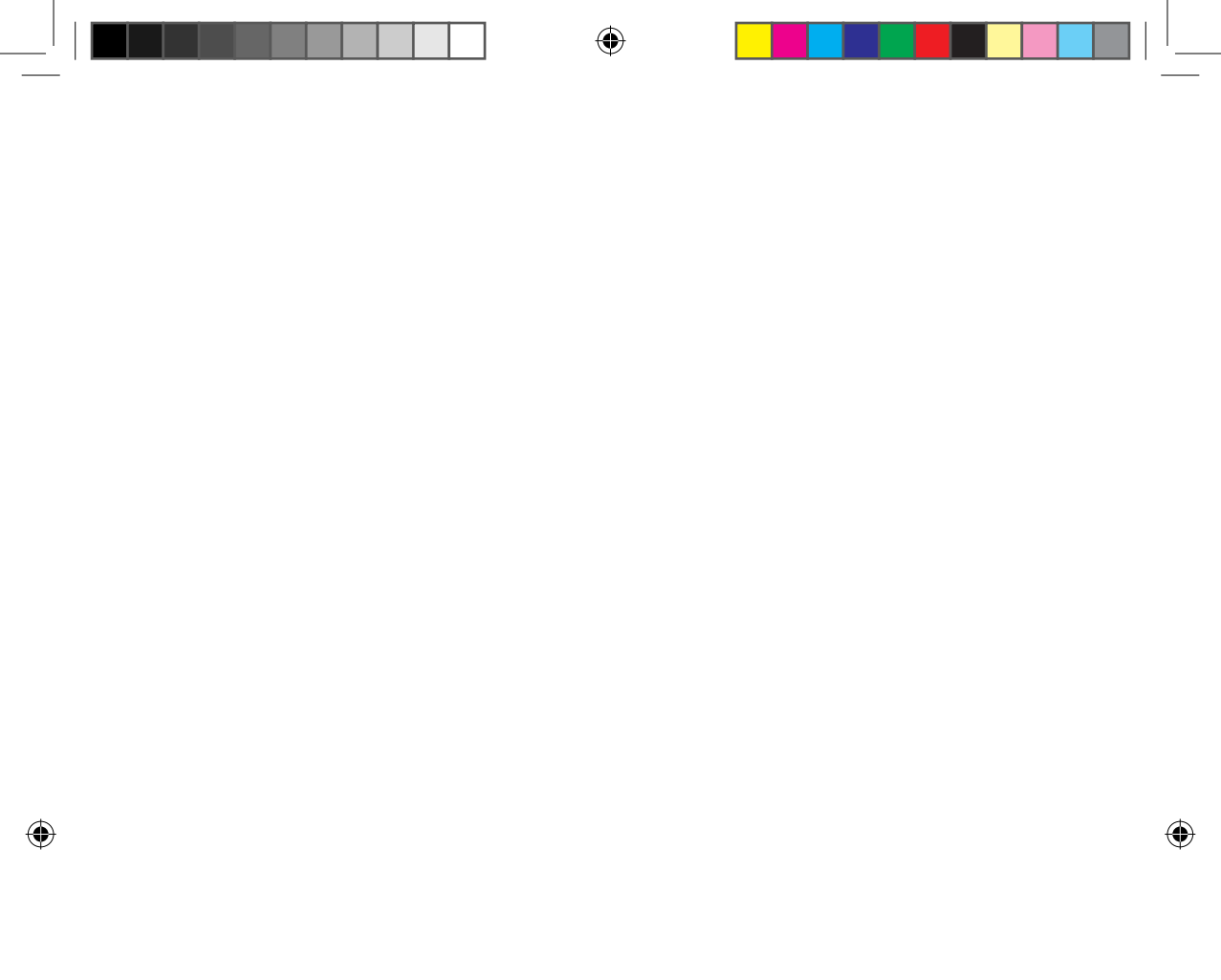

## Spis treści

| Przygotowanie                                                           |    |
|-------------------------------------------------------------------------|----|
| Instalacja sieci                                                        | 3  |
| Przed rozpoczęciem korzystania z routera bezprzewodowego                | 3  |
| Łączenie z siecią                                                       | 4  |
| Nawiązywanie połączenia między routerem bezprzewodowym a klimatyzatorem | 4  |
| Sprawdzanie stanu połączenia na wyświetlaczu                            | 4  |
| Uruchamianie aplikacji Samsung Smart Home                               | 5  |
| Rejestracja konta w serwisie Samsung                                    | .5 |
| Pobieranie aplikacji Samsung Smart Home                                 | 5  |
| Rejestracja produktu                                                    | .5 |
| Podstawowe funkcje                                                      |    |
| Obsługa aplikacji Samsung Smart Home                                    | 7  |
| Opis ekranów i głównych funkcji                                         | .7 |
| Aplikacja Samsung Smart Home                                            | .8 |
| Ekran sterowania                                                        | 9  |
| Sterowanie klimatyzatorem                                               | 0  |
| Konfiguracja klimatyzatora (w systemie operacyjnym Android) 1           | 1  |
|                                                                         |    |
| Inne                                                                    |    |

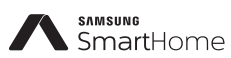

Ten produkt — klimatyzator Smart — jest zgodny z systemem Samsung Smart Home. Szczegółowe informacje znajdują się na stronie Samsung.com.

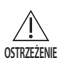

- i. Ostrzeżenie o działaniu fal radiowych podczas instalacji urządzenia należy zachować 20cm odstęp.
- ostrzzeme ii. Nie należy instalować ani używać tego modułu jednocześnie z innymi urządzeniami radiowymi bez wcześniejszego sprawdzenia działania lub spełnienia norm FCC.
  - iii. instrukcje dotyczące oznakowania hosta: system hosta powinien być oznakowany etykietą o treści "Contains FCC ID: A3LSWL-B70F"
  - iv. To urządzenie używa częstotliwości niezharmonizowanych i jest przeznaczone do użytku we wszystkich krajach europejskich. Sieć WLAN można obsługiwać w pomieszczeniach bez ograniczeń we wszystkich krajach europejskich, z wyjątkiem Francji, gdzie nie może być używana na zewnątrz.

Polski-2

## Instalacja sieci

#### [Łączenie z siecią]

Połącz router bezprzewodowy z klimatyzatorem.

0

#### [Rejestracja w serwisie]

Otwórz stronę http://www.samsungsmartappliance.com i zarejestruj się w serwisie.

### Przed rozpoczęciem korzystania z routera bezprzewodowego

- \* Klimatyzator Wi-Fi nie obsługuje następujące tryby szyfrowania:
  - Open(Otwarty) (bez szyfrowania), WPA/TKIP, WPA2/AES
  - W przypadku użycia innego rodzaju szyfrowania nawiązanie połączenia Wi-Fi może być niemożliwe.
- Aby zainstalować klimatyzator Wi-Fi, wybierz odpowiednie miejsce w pobliżu routera sieci bezprzewodowej. W przypadku obniżenia poziomu sygnału Wi-Fi Smart App może się rozłączyć. zależy to od siły i zasięgu sieci.
- Działanie Smart App wymaga, aby smartfon znajdował się w zasięgu sieci Wi-Fi.
- Dla mobilnego internetu szerokopasmowego, Smart App może korzystać z wtyczki usb, jeśli działa ona w trybie Wi-Fi.
- Ten produkt obsługuje wyłącznie protokół DHCP (protokół dynamicznej konfiguracji hostów). Jeżeli użytkownik chce skorzystać z posiadanego routera bezprzewodowego, należy włączyć funkcję serwera DHCP.
- Wybierz nieużywany kanał routera bezprzewodowego.
- Podłączenie routera bezprzewodowego za pomocą trybu innego, niż powyższe może się nie udać lub spowodować, że klimatyzator nie będzie działać. Używając trybu WPA2/AES, zalecane jest korzystanie ze standardu 802.11n.
- Jakość bezprzewodowego połączenia z siecią zależy od otoczenia.
- Jeżeli dostawca usług internetowych na stałe zarejestrował adres komputera lub adres MAC (niepowtarzalny numer identyfikacyjny), klimatyzator może nie nawiązać połączenia z Internetem. W razie potrzeby podłączenia do Internetu innych urządzeń niż komputer należy skontaktować się z dostawcą usług internetowych.
- Jeżeli dostawca usług internetowych do nawiązania połączenia z Internetem wymaga identyfikatora lub hasła, klimatyzator może nie móc połączyć się z Internetem. W takiej sytuacji podczas nawiązywania połączenia z Internetem należy wprowadzić identyfikator lub hasło.
- Problemy z zaporą mogą uniemożliwić nawiązanie połączenia z Internetem. W takiej sytuacji należy skontaktować się z dostawcą usług internetowych.
- Jeżeli nawiązanie połączenia z Internetem jest niemożliwe pomimo wykonania procedur wskazanych przez dostawcę usług internetowych, należy skontaktować się z centrum serwisowym firmy Samsung.

2

2016/4/14 18:49:36

## Łączenie z siecią

#### Nawiązywanie połączenia między routerem bezprzewodowym a klimatyzatorem

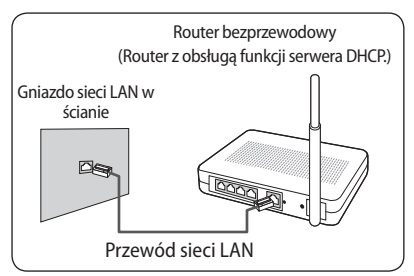

- Informacje dotyczące instalacji routera bezprzewodowego znajdują się w jego instrukcji obsługi.
- Inteligentny klimatyzator firmy Samsung obsługuje protokoły komunikacji IEEE802.11 b/g/n (2,4 GHz).
- Informacje dotyczące instalacji routera bezprzewodowego znajdują się w jego instrukcji obsługi.
   Firma Samsung nie oferuje instrukcji do routerów

bezprzewodowych.

- W przypadku routerów nieposiadających odpowiedniego certyfikatu połączenie z klimatyzatorem może być niemożliwe.
- Certyfikowane routery są oznaczone poniższym logiem na opakowaniu lub w instrukcji obsługi.

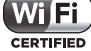

#### Sprawdzanie stanu połączenia na wyświetlaczu

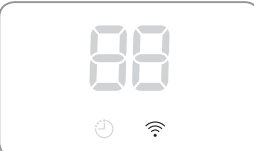

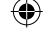

- Opis wyświetlacza Wi-Fi
- Wskaźnik LED Wi-Fi wyłączony: Brak połączenia z punktem dostępu Brak połączenia z Internetem
- Wskaźnik LED Wi-Fi świeci: Połączenie z punktem dostępu Połączenie z Internetem

## Uruchamianie aplikacji Samsung Smart Home

#### Rejestracja konta w serwisie Samsung

Przed użyciem aplikacji Samsung Smart Home należy zarejestrować konto w serwisie Samsung.

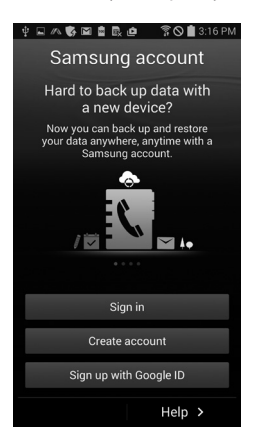

- Jeśli opcja automatycznego logowania nie jest ustawiona podczas uruchomienia aplikacji Samsung Smart Home, ekran konta w serwisie Samsung jest wyświetlany tylko raz podczas procedury inicjowania. Użytkownicy smartfonów firmy Samsung, którzy mają zarejestrowane konta w serwisie Samsung w smartfonach, mogą automatycznie zalogować się do aplikacji Samsung Smart Home.
  - Natomiast użytkownicy telefonów iPhone powinni logować się za każdym razem do aplikacji, ponieważ informacje o logowaniu nie są zachowywane.

#### Pobieranie aplikacji Samsung Smart Home

 Aplikację Samsung Smart Home można pobrać na smartfona ze sklepów Play, Galaxy Apps oraz iPhone App Store, wyszukując frazę "Samsung Smart Home".

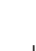

**( )** 

- Aplikacja Samsung Smart Home obsługuje system operacyjny Android 4.0 (ICS) i nowsze wersje oraz jest zoptymalizowana do pracy ze smartfonami firmy Samsung (serie Galaxy S oraz Note). Korzystanie z aplikacji za pomocą smartfonów innych producentów może mieć wpływ na działanie niektórych funkcji.
  - W urządzeniach iPhone aplikacja obsługuje system iOS 7 lub nowszy.
  - Interfejs użytkownika aplikacji Samsung Smart Home może ulec zmianom mającym na celu poprawę obsługi lub wydajności produktu, bez wcześniejszego powiadomienia.

#### Rejestracja produktu

Przed użyciem aplikacji Samsung Smart Home należy zarejestrować produkt w usłudze Samsung Smart Home.

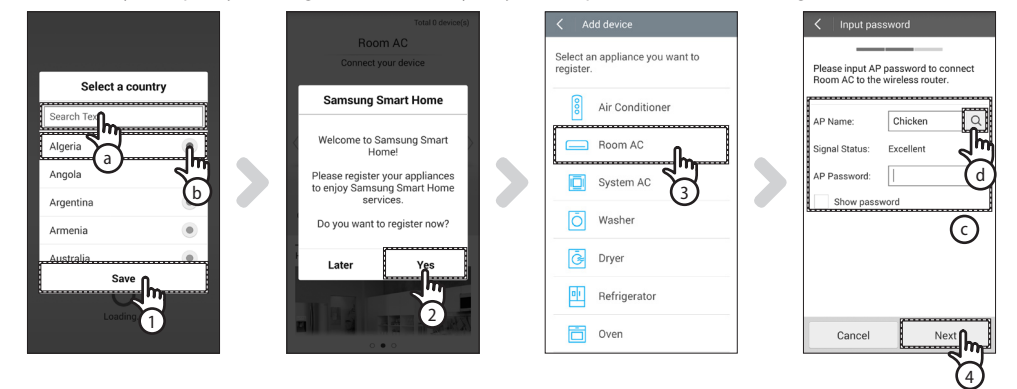

1. Wyszukaj (a) lub wybierz (b) kraj użytkownika i naciśnij przycisk Save (Zapisz).

2

Polski-5

## Uruchamianie aplikacji Samsung Smart Home

- 2. Naciśnij przycisk Yes (Tak), aby zarejestrować produkt w usłudze Samsung Smart Home.
- 3. Z listy produktów wybierz pozycję Room AC.
- 4. Wprowadź informacje na temat routera bezprzewodowego (ⓒ), a następnie naciśnij przycisk Next (Dalej).
- Aby zmienić podłączony router, naciśnij ikonę ( ) ( ) i wybierz nazwę punktu dostępu (AP name) routera bezprzewodowego.

| < Add device                                                                                                    | < Add device                                                                                                  | Add device                                                                                                    | Total 17 device(s)                                |
|----------------------------------------------------------------------------------------------------|----------------------------------------------------------------------------------------------------|----------------------------------------------------------------------------------------------------|---------------------------------------------------|
| _                                                                                                    |                                                                                                    |                                                                                                    | Room AC<br>Auto                                   |
| My device authentication     Press and hold the [Timef] buton     on the remote control for 4     seconds.      +      *      *      * | <ul> <li>My device authentication</li> <li>Network Settings</li> <li>In progress of authentication</li> </ul> | <ul> <li>My device authentication</li> <li>Network Settings</li> <li>In progress of authentication</li> </ul> |                                                   |
| (2) Network Settings                                                                                                    |                                                                                                    |                                                                                                    | Going out Coming Bood night Good morning          |
| 3 In progress of authentication                                                                                                    |                                                                                                    |                                                                                                    | Chat control                                      |
| Connected to WLAN [Room A/C]                                                                                                    |                                                                                                    |                                                                                                    | Discharger 20:29 energy, Start scheduled cleaning |
| Semsung.                                                                                                    | Ormal                                                                                                    | Ormal                                                                                                    | 10:28 energy, Impurities on the Obstacle          |
| Cancel                                                                                                    | Cancel                                                                                                    | Gancel                                                                                                    |                                                   |

- [Pilot zdalnego sterowania TYP 1] Naciśnij i przytrzymaj przez 4 sekundy przycisk Timer na pilocie. [Pilot zdalnego sterowania TYP 2] Naciśnij na pilocie przycisk 2<sup>nd</sup>F i przycisk Wi-Fi.
  - Na przednim wyświetlaczu klimatyzatora pojawi się komunikat RP.

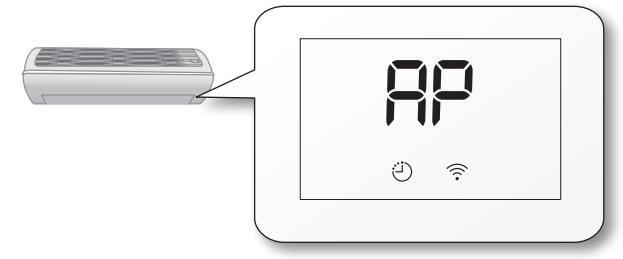

- 6. Skonfiguruj klimatyzator, postępując według instrukcji na ekranie.
- 7. Konfiguracja sieci wykonywana jest automatycznie.
- Po zarejestrowaniu produktu pojawi się ekran główny aplikacji Samsung Smart Home.
   Ikona klimatyzatora zostanie dodana do listy urządzeń.

• W przypadku telefonów iPhone proces przedstawiony powyżej może się nieznacznie różnić.

Polski-6

## Obsługa aplikacji Samsung Smart Home

#### Opis ekranów i głównych funkcji

1.3

SIPIT

Devices

Men

G

+

Add n

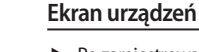

 Po zarejestrowaniu urządzeń inteligentnych Samsung w usłudze Samsung Smart Home można sterować nimi zdalnie.

#### Ekran główny

- 1. Wybierz ikonę urządzenia inteligentnego (Room AC), aby przejść do ekranu Smart Home Device Control (Sterowanie urządzeniami Smart Home).
- Możliwe jest wspólne sterowanie urządzeniami inteligentnymi firmy Samsung według 4 wzorców, takich jak Going out (Wyjście z domu), Coming home (Powrót do domu), Good night (Dobranoc) czy Good morning (Dzień dobry).
  - Szczegółowe informacje można wprowadzić w menu Master key (Klucz główny).

#### Ekran menu

| <ul> <li>Sterowanie urządzeniami inteligentnymi Samsung możliwe jest z 5 menu.</li> </ul> |                                                                                                    |  |  |
|-------------------------------------------------------------------------------------------|----------------------------------------------------------------------------------------------------|--|--|
| Chat control                                                                              | Łatwe sterowanie urządzeniami inteligentnymi i kontrola stanu                                                                                                    |  |  |
| (Sterowanie)                                                                              | urządzeń.                                                                                                    |  |  |
| Home view                                                                                 | Zdalne wyświetlenie widoku domu dzięki kamerom zainstalowanym                                                                                                    |  |  |
| (Podgląd domu)                                                                            | w urządzeniach inteligentnych.                                                                                                    |  |  |
| Master key<br>(Klucz główny)                                                              | Jednoczesne sterowanie wieloma urządzeniami inteligentnymi<br>według wzorców, takich jak Going out (Wyjście z domu), Coming<br>home (Powrót do domu), Good night (Dobranoc) oraz Good morning<br>(Dzień dobry). |  |  |
| Customer<br>service (Obsługa<br>klienta)                                                  | Pobieranie instrukcji obsługi produktów i zgłaszanie usterek do serwisu posprzedażowego.                                                                                                    |  |  |
| Settings                                                                                  | Obsługa i kontrola (dodawanie urządzeń, wybór kraju itp.) oraz                                                                                                    |  |  |
| (Ustawienia)                                                                              | informacje (wersja, open source).                                                                                                    |  |  |

PRZYGOTOWANIE

2

EU SHP IB DB68-06113A-00 PL.indd 7

2016/4/14 18:49:37

## Obsługa aplikacji Samsung Smart Home

#### Aplikacja Samsung Smart Home

- Aplikacja Smart Home, służąca tylko do obsługi klimatyzatora, umożliwia korzystanie z wielu funkcji urządzenia, takich jak Obsługa, Dodatkowe opcje, Timer wł./wył., Wskaźnik zużycia energii, ustawienia itp.
- 1. Instalacja aplikacji Smart Home.
- 2. Po zakończeniu instalacji ponownie wybierz ikonę Room AC na ekranie urządzeń aplikacji Samsung Smart Home.

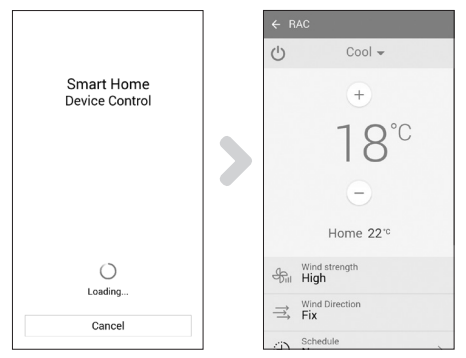

3. Pojawi się ekran ładowania aplikacji klimatyzatora.

-

4. W aplikacji do obsługi klimatyzatorów Samsung Smart Home pojawi się ekran sterowania klimatyzatorem.
 - Szczegółowe informacje na temat ekranu sterowania znajdują się w rozdziale "Ekran sterowania". (patrz strona 10).

Polski-8

(�)

#### Ekran sterowania

Precyzyjna obsługa klimatyzatora

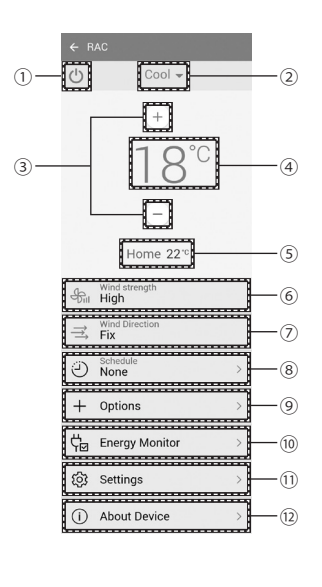

۲

| Nr   | Przyciski                                               | Opis                                                         |
|------|---------------------------------------------------------|--------------------------------------------------------------|
| 1    | Przycisk Zasilanie                                      | Włączanie i wyłączanie klimatyzatora.                        |
| 2    | Przycisk Mode (Tryb)                                    | Wybór trybu działania.                                       |
| 3    | Przycisk regulacji<br>temperatury                       | Regulacja ustawienia temperatury pomieszczenia.              |
| 4    | Wskaźnik<br>temperatury                                 | Wyświetla ustawioną temperaturę.                             |
| (5)  | Wskaźnik bieżącej<br>temperatury                        | Wyświetla bieżącą temperaturę.                               |
| 6    | Przycisk Wind<br>strength (Siła<br>nawiewu)             | Wybór prędkości wentylatora w danym trybie<br>działania.     |
| 7    | Przycisk Wind<br>Direction (Kierunek<br>nawiewu)        | Wybór kierunku wentylatora w danym trybie<br>działania.      |
| 8    | Przycisk Schedule<br>(Zegar)                            | Ustawienie czasu włączenia i wyłączenia każdej<br>funkcji.   |
| 9    | Przycisk Options<br>(Opcje)                             | Wybór funkcji lub opcji w danym trybie działania.            |
| 10   | Przycisk Energy<br>Monitor (Monitor<br>zużycia energii) | Wyświetla zużycie energii (lub czas pracy)<br>klimatyzatora. |
| 11   | Przycisk Settings<br>(Ustawienia)                       | Ustawienie dodatkowych funkcji.                              |
| (12) | Przycisk About<br>Device (Informacje o<br>urządzeniu)   | Wybór funkcji serwisowej.                                    |

۲

02 PODSTAWOWE FUNKCJE

۲

## **Obsługa aplikacji Samsung Smart Home**

#### Sterowanie klimatyzatorem

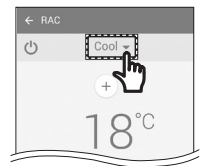

#### Wybór trybu działania

Naciśnij przycisk (**v**) w celu ustawienia trybu działania.

 Dostępne tryby działania mogą się różnić w zależności od modelu klimatyzatora. UWAGA

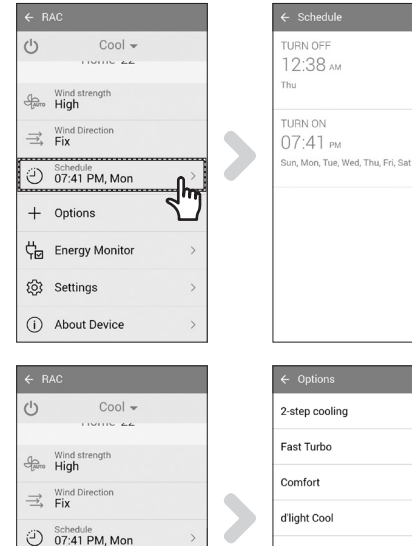

+ Options

() Settings (i) About Device

B

CHE Energy Monito

|   |                | ŧ     |
|---|----------------|-------|
|   | ← Options      |       |
|   | 2-step cooling | OFF   |
|   | Fast Turbo     | OFF   |
|   | Comfort        | OFF   |
|   | d'light Cool   | OFF   |
| 7 | Single User    | OFF   |
|   | Quiet          | OFF   |
|   | Good Sleep     | Off > |
|   | Color of Wind  | Off > |

#### Ustawianie opcji Timer wł./wył.

- ► Naciśnij przycisk Schedule (Zegar), aby zaprogramować włączenie lub wyłączenie klimatyzatora w określonym czasie.
- Maksymalna liczba zaprogramowanych pozycji funkcji Timer wł./wył. wynosi 10.

#### **Opcje sterowania**

- Naciśnij przycisk Options (Opcje), aby wybrać opcje danego trybu działania.
- l≞n Dostępne opcje mogą się różnić w zależności od modelu klimatyzatora. UWAGA
  - Prędkość i kierunek wentylatora są ustawiane automatycznie według wybranych opcji.
  - Szczegółowe informacje na temat opcji produktu znajdują się w instrukcji obsługi.
- · Ustawione godziny opcji Timer wł. i Timer wył. powinny być różne.

 Ustawienia funkcji Timer wł./wył. będą zapamiętane nawet po wyjęciu wtyczki klimatyzatora z gniazda i jej UWAGA ponownym włożeniu.

Polski-10

( )

#### Konfiguracja klimatyzatora (w systemie operacyjnym Android)

| ← R           | AC                        |   |  |
|---------------|---------------------------|---|--|
| Ċ             | Cool 👻                    |   |  |
|               | HOME 22                   |   |  |
| Далто         | Wind strength<br>High     |   |  |
| $\Rightarrow$ | Wind Direction<br>Fix     |   |  |
| Ð             | Schedule<br>07:41 PM, Mon | > |  |
| +             | Options                   | > |  |
| ç₽            | Energy Monitor            |   |  |
| ŝ             | Settings                  | 4 |  |
| (i)           | About Device              | > |  |

| Wh |
|----|
|    |
|    |
|    |
|    |
|    |
|    |
|    |

#### Monitor zużycia energii

 Naciśnij przycisk Energy Monitor (Monitor zużycia energii) na ekranie sterowania, aby sprawdzić zużycie energii przez produkt (lub czas pracy).

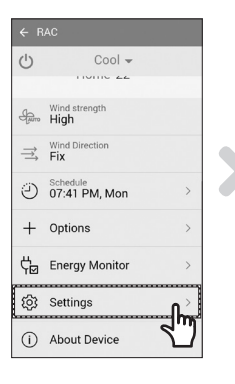

| ← Settings                |     |
|---------------------------|-----|
| Auto Clean                | OFF |
| Virus Doctor              | OFF |
| Mute                      | ON  |
| Filter cleaning Indicator | >   |
| My Wind                   | >   |
|                           |     |
|                           |     |
|                           |     |
|                           |     |

#### Ustawienia

- Naciśnij przycisk Settings (Ustawienia) na ekranie sterowania, aby sprawdzić lub zmienić szczegółowe ustawienia klimatyzatora.
- Możliwe jest ustawienie funkcji Auto Clean (Automatyczne czyszczenie), Virus doctor (Usuwanie wirusów), Mute (Wycisz), Filter cleaning Indicator (Wskaźnik przypomnienia o czyszczeniu filtru) oraz My Wind (Mój nawiew).
  - Gdy funkcja Mute (Wycisz) jest włączona, sygnał dźwiękowy emitowany podczas sterowania urządzeniem jest wyłączony.

← RAC
 Cool →
 Wind strength
 ₩ High
 ₩ Wind blreetion
 ♥ Fix
 Ø7:41 PM, Mon
 ← Options
 ↓ Energy Monitor
 ♦ Settings
 About Device

| ← About Device |           |
|----------------|-----------|
| Version Info   | AR.0.0.10 |
| Tutorial       | >         |
| Manual         | >         |
| Smart Care     | >         |
| Help Desk      | >         |
|                |           |
|                |           |
|                |           |
|                |           |

#### Informacje o urządzeniu

- Naciśnij przycisk About Device (Informacje o urządzeniu) na ekranie sterowania, aby użyć menu Tutorial (Poradnik), Manual (Instrukcja obsługi), Smart care (Inteligentna diagnostyka) lub Help Desk (Pomoc techniczna).
- Możesz pobrać instrukcję obsługi urządzenia.
- Za pomocą aplikacji Smart care (Inteligentna diagnostyka) możesz sprawdzić, czy w urządzeniu występują problemy.

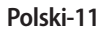

## Rozwiązywanie problemów

Przed skontaktowaniem się z centrum serwisowym zapoznaj się z poniższą tabelą.

|                                                                 | Problem                                                                      | Rozwiązanie                                                                                                    |
|-----------------------------------------------------------------|------------------------------------------------------------------------------|----------------------------------------------------------------------------------------------------|
| Nie można znaleźć a<br>Play, GALAXY Apps a                      | plikacji Samsung Smart Home w sklepach<br>ini iPhone App Store.              | <ul> <li>Aplikacja Samsung Smart Home obsługuje system<br/>operacyjny Android w wersji 4.0 (ICS) lub nowszej. W<br/>urządzeniach iPhone aplikacja obsługuje system iOS 7<br/>lub nowszy.</li> </ul>                                                                                                    |
| Po zainstalowaniu aj<br>nie łączy się z aplikao                 | olikacji Samsung Smart Home klimatyzator<br>cją.                             | <ul> <li>Połącz klimatyzator z routerem bezprzewodowym,<br/>tak jak to opisano w rozdziale "Rejestracja produktu" w<br/>instrukcji.</li> </ul>                                                                                                    |
| Nie można uzyskać o                                             | dostępu do konta w serwisie Samsung.                                         | <ul> <li>Sprawdź identyfikator użytkownika i hasło na ekranie konta.</li> </ul>                                                                                                    |
| Podczas dodawania<br>niepowodzeniu.                             | urządzenia pojawia się komunikat o                                           | <ul> <li>Przyczyna niepowodzenia może być chwilowa,<br/>np. odległość między klimatyzatorem a routerem<br/>bezprzewodowym lub przewodowym. Spróbuj<br/>ponownie po chwili.</li> <li>Wyjmij wtyczkę klimatyzatora z gniazda, odczekaj 30<br/>sekund, a następnie włóż ją i ponownie wprowadź<br/>ustawienia.</li> </ul> |
| Funkcja<br>sterowania<br>aplikacji Samsung<br>Smart nie działa. | Sprawdź, czy włączony jest wskaźnik Wi-<br>Fi na wyświetlaczu klimatyzatora. | <ul> <li>Sprawdź, czy klimatyzator jest prawidłowo połączony z<br/>routerem przewodowym lub bezprzewodowym.</li> </ul>                                                                                                    |

۲

EU SHP IB\_DB68-06113A-00\_PL.indd 12

()

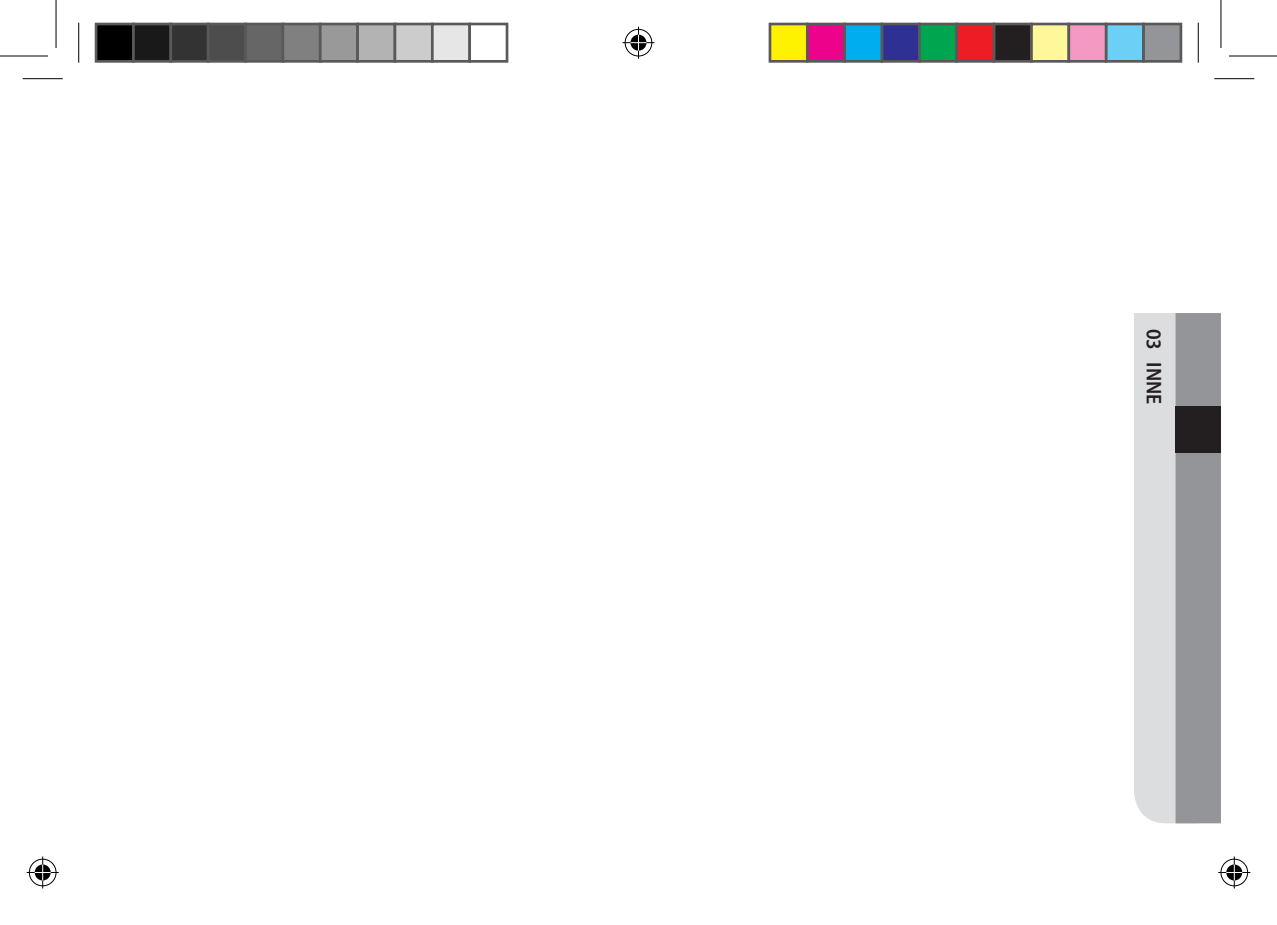

# SAMSUNG

Aplikacja Smart klimatyzatora może ulec modyfikacji w celu poprawy jakości, bez uprzedniego powiadomienia, może także zostać usunięta w wyniku uwarunkowań producentów.

۲

•

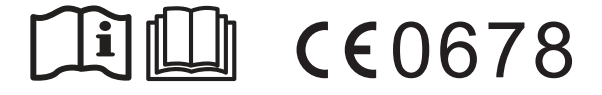

( )

# Klimatyzator

# Instrukcja obsługi

Aplikacja Samsung Smart Home

(

- Dziękujemy za zakup klimatyzatora firmy Samsung.
- Przed rozpoczęciem obsługi urządzenia należy dokładnie zapoznać się z treścią niniejszej instrukcji obsługi i zachować ją do przyszłego użytku.

# SAMSUNG